レシートの登録部門/PLUの上にメッセージ(コマーシャルメッセージと呼びます)を印刷する 設定方法です。

## ●印刷したい内容を文字入力する(例:登録番号)

1. 設定モードの権限がある、担当者ボタンをタッチします。

| 2023年 5月 6日(土) 23:40 00001 | 2 レシート発行 |        | メニュー | -(1) |      |
|----------------------------|----------|--------|------|------|------|
|                            |          |        | 担    | 当(1) |      |
|                            |          | 0      | 担当-A |      | 担当-B |
|                            |          | 前<br>↑ | 担当-C |      | 担当-D |
|                            |          | ↓<br>· | 担当-E |      | 担当-F |
| 強制解除 C X/日時 訂正<br>中止       | 担当者面     | 问替     | 担当-6 |      | 担当-H |
| 操作<br>ガイド<br>7<br>8<br>9   | #/替 [E   | 5079)  | 担当-I |      | 担当-J |
| 領収書 4 5 6                  | 〔取引〕 〔〕  | 痛め]    | 担当一代 |      | 担当一  |
| 展 1 2 3                    | 小計       |        |      |      |      |
| Ψ-۴ 0 00 .                 | 現/預      |        | 閉じる  | 前    | 次    |

2. 「モード」をタッチします。

| 2023年 5月15日(月) 20:50 000041 以小発行 メニュー(1) |                |      |          |      |         |            |         |         |         |         |  |
|------------------------------------------|----------------|------|----------|------|---------|------------|---------|---------|---------|---------|--|
| 担当-                                      | -A             |      |          |      |         | PLU0010    | PLU0020 | PLU0030 | PLU0040 | PLU0050 |  |
|                                          |                |      |          |      | 0       | PLU0009    | PLU0019 | PLU0029 | PLU0039 | PLU0049 |  |
|                                          |                |      |          |      | BU<br>1 | PLUOOO8    | PLU0018 | PLU0028 | PLU0038 | PLUOO48 |  |
|                                          |                |      |          |      | Ţ       | PLU0007    | PLU0017 | PLU0027 | PLU0037 | PLU0047 |  |
|                                          |                |      |          |      | 次       | PLU0006    | PLU0016 | PLU0026 | PLU0036 | PLU0046 |  |
| 強制解除                                     | С              | X/日時 | 訂正<br>中止 | 担当者  | 面切替     | PLU0005    | PLU0015 | PLU0025 | PLU0035 | PLU0045 |  |
| 操作<br>ガイド                                | 7              | 8    | 9        | #/替  | [音][7]  | PLU0004    | PLU0014 | PLU0024 | PLU0034 | PLU0044 |  |
| 領収書                                      | 4              | 5    | 6        | [取引] | [締め]    | PLU0003    | PLU0013 | PLU0023 | PLU0033 | PLU0043 |  |
| 戻                                        | 1              | 2    | 3        | 小    | 8†      | 洋風おつ<br>まみ | PLU0012 | PLU0022 | PLU0032 | PLU0042 |  |
| モード                                      | モード 0 00 . 現/預 |      |          |      |         |            | PLU0011 | PLU0021 | PLU0031 | PLU0041 |  |

3.「設定2」をタッチします。

| 2023年 5   | 5月6日(土 | 23:45 | 000012   | レシート発行 | ř      | メニュー(1)  |          |            |        |  |
|-----------|--------|-------|----------|--------|--------|----------|----------|------------|--------|--|
| 担当-       | -A     |       |          |        |        | <u> </u> |          |            |        |  |
|           |        |       |          |        | 0      | 登録       | 戻        | レジャマイナス    |        |  |
|           |        |       |          |        | 前      |          |          |            |        |  |
|           |        |       |          |        | 1      | 設定1      | 設定2      | 設定3        |        |  |
|           |        |       |          |        | ↓<br>次 | 設定4      | 設定5      | 設定6        |        |  |
| 強制解除<br>  | c      | X/日時  | 訂正<br>中止 | 担当者    | 面切替    | 設定11     | 設定12     | 設定13       | 設定16   |  |
| 操作<br>ガイド | 7      | 8     | 9        | #/替    | [部門]]  |          |          |            |        |  |
| 領収書       | 4      | 5     | 6        | [取引]   | [締め]   | 点検       | 精算       | ₹77-9*+-   |        |  |
| 戻         |        | 2     | 3        | 小      | ŝ†     |          |          |            |        |  |
| モード       |        |       | Ŏ        | 現      | /預     | インラインX集計 | インラインZ集計 | オ−トフ°ロク°ラム | CFカート* |  |

4. [2. メッセージ]をタッチします。

| 2023年 5    | 月15日(月    | ) 21:15 | 000042   | レット発行   |        |            | メニ      | ニュー(1)  |         |         |
|------------|-----------|---------|----------|---------|--------|------------|---------|---------|---------|---------|
| P02<br>担当- | A         |         |          |         |        | PLU0010    | PLU0020 | PLU0030 | PLU0040 | PLU0050 |
|            |           | 初生の     | <b>,</b> |         | 0      | PLU0009    | PLU0019 | PLU0029 | PLU0039 | PLU0049 |
| 1.商        | 品名        | BRAEZ   |          |         |        | PLUOOO8    | PLU0018 | PLU0028 | PLU0038 | PLU0048 |
| 3.そ(       | - ノ<br>の他 |         |          |         |        | PLU0007    | PLU0017 | PLU0027 | PLU0037 | PLU0047 |
|            | Not旨定     |         |          |         |        | PLU0006    | PLU0016 | PLU0026 | PLU0036 | PLU0046 |
| 強制解除       | С         | X/日時    | 訂正<br>中止 | 担当者     | 面切替    | PLU0005    | PLU0015 | PLU0025 | PLU0035 | PLU0045 |
| 操作<br>ガイド  | 7         | 8       | 9        | #/替     | [音][7] | PLU0004    | PLU0014 | PLU0024 | PLU0034 | PLUOO44 |
| 領収書        | 4         | 5       | 6        | [取引]    | [締め]   | PLUOOO3    | PLU0013 | PLU0023 | PLU0033 | PLU0043 |
| 戻          | 1         | 2       | 3        | ıل<br>ا | 8+     | 洋風おつ<br>まみ | PLU0012 | PLU0022 | PLU0032 | PLU0042 |
| €-ド        | 0         | 00      |          | 現/      | 預      | 割りばし       | PLU0011 | PLU0021 | PLU0031 | PLU0041 |

5. [2. コマーシャルメッセージ」をタッチします。

| 2023年 5月15日(月) 21:1            | 6 000042 | レシト発行      |         |         | ×=      | ニュー(1)  |         |         |
|--------------------------------|----------|------------|---------|---------|---------|---------|---------|---------|
| P02<br>担当-A                    |          |            |         | PLU0010 | PLU0020 | PLU0030 | PLU0040 | PLU0050 |
| Xat                            | بره<br>۲ |            | 0       | PLU0009 | PLU0019 | PLU0029 | PLU0039 | PLU0049 |
| 1.03°×+t-9°                    |          | _          |         | PLUOOO8 | PLU0018 | PLU0028 | PLU0038 | PLUOO48 |
| 2.3<-9+0×00-9<br>3.***>4×00-9* |          |            |         | PLU0007 | PLU0017 | PLU0027 | PLU0037 | PLU0047 |
| 4.後レシート<br>戻る                  | No       | 諠定         | 次       | PLU0006 | PLU0016 | PLU0026 | PLU0036 | PLU0046 |
| 強制解除 C X/日                     | 時中止      | 担当者        | 面切替     | PLU0005 | PLU0015 | PLU0025 | PLU0035 | PLU0045 |
| 操作 7 8                         | 9        | #/替        | [音即]]   | PLU0004 | PLU0014 | PLU0024 | PLU0034 | PLU0044 |
| 領収書 4 5                        | 6        | [取引]       | [締め]    | PLU0003 | PLU0013 | PLU0023 | PLU0033 | PLU0043 |
| 戻 1 2                          | 11       | 洋風おつ<br>まみ | PLU0012 | PLU0022 | PLU0032 | PLU0042 |         |         |
| ₹- K 0 00                      |          | 現          | ⁄預      | 割りばし    | PLU0011 | PLU0021 | PLU0031 | PLU0041 |

6. コマーシャルメッセージの入力欄が6箇所表示されます。既に入力されているコマーシャルメ ッセージも表示されます。空きの入力欄をタッチします。(例として「3.」をタッチしています)

| 2023年 5       | 5月6日(土 | <u>-</u> ) 23:54 | 000012     | レシート発行   | Ţ     | メニュ                            | -(1)      |   |
|---------------|--------|------------------|------------|----------|-------|--------------------------------|-----------|---|
| P02           |        |                  |            |          |       | 17-9+J                         | レメッセージ    |   |
| 担当-           | -A     |                  |            |          |       | <ol> <li>1.毎度ご来店あり;</li> </ol> | がとうございます。 | 前 |
|               |        |                  |            |          | 0     | 2.今月は22時ま                      | で営業いたします。 |   |
|               |        | メッセー             | <u>ئ</u> * |          |       | 3.                             |           | 1 |
|               |        |                  |            |          |       | 4.                             |           |   |
|               |        |                  |            |          |       | 5.                             |           |   |
|               |        |                  |            |          |       | 6.                             |           |   |
|               |        |                  |            |          |       |                                |           |   |
|               |        |                  |            |          |       |                                |           |   |
| 強制解除          | С      | X/日時             | 訂正<br>中止   | 担当者      | 面切替   |                                |           |   |
| <br>操作<br>ガイド | 7      |                  | 9          | #/替      | [部門]] |                                |           |   |
|               | $\ge$  | $\times$         | $\ge$      |          |       |                                |           |   |
| 領収書           | 4      | 5                | 6          | [取引]     | [締め]  |                                |           |   |
| -             | $\sim$ | $\mathbf{i}$     | $\sim$     | da       | 84    |                                |           | Ļ |
|               |        | 2                | 3          | <u>т</u> |       |                                |           | 次 |
| モード           |        | 00               |            | 現        | ⁄預    |                                | 1         |   |
|               | J      |                  | J          | -        |       | 戻る                             | No指定      |   |

7. "登録番号"と全角で入力します。

| 2023年    | 5月6日(    | ±) 23:5<br>漢ð | 8 000<br>5 | 012 L୬-H | 発行 |            |           | ב=צ | . — (1) |   |            |
|----------|----------|---------------|------------|----------|----|------------|-----------|-----|---------|---|------------|
| 登録       | 番号_<br>〔 | )8            |            | 40       |    |            |           |     |         |   |            |
| 0009-    | -34      |               | _          |          |    |            |           |     |         |   |            |
| 中止       | h        | 6             | や          | ŧ        | (t | ta.        | tc        | đ   | か       | æ | 全文字<br>クリア |
| 横倍       | *        | 9             | Þ          | д        | ফ  | (2         | ち         | L   | ŧ       | 6 | 一文字        |
| 英数<br>記号 | ۰        | Z             | ٩٦         | t        | Ś  | ಹ          | Ŋ         | す   | <       | ð | クリア        |
| かな<br>カナ | * •      | n             | ゎ          | ø        | ~  | ね          | τ         | t   | (7      | ż | iterte     |
| 2001     | -        | 3             | を          | ŧ        | (₹ | Ø          | ع         | £   | ē       | お | ÆE         |
| 571      | 無変換      |               | スペ         |          |    | 単漢字<br>前候補 | 変換<br>次候補 | 変換  | 確定      | 4 | <b>→</b>   |

8. "T"と大文字半角で入力します。

| 2023年    | 5月7日(       | 日) 0:0 | 0 000 | 012 レシート | ·発行 |   |   | メニュ | -(1) |   |              |
|----------|-------------|--------|-------|----------|-----|---|---|-----|------|---|--------------|
|          |             | ABa    | b     |          |     |   |   |     |      |   |              |
| 登録       | <u> 番号T</u> | 20     |       | 10       |     | - |   |     |      |   |              |
|          |             | Jy     |       | 40       |     |   |   |     |      |   |              |
| 0009-    | -34         |        | _     |          |     |   |   |     |      |   |              |
| 中止       | 1           | 2      | 3     | 4        | 5   | 6 | 7 | 8   | 9    | 0 | 全文字<br>クリア   |
| 横倍       | A           | В      | C     | D        | E   | F | G | H   | Ι    | J | 一文字          |
| 英数<br>記号 | К           | L      | Μ     | N        | 0   | Ρ | Q | R   | S    | T | クリア          |
| かな<br>カナ | U           | V      | J     | Х        | Y   | Z | : | ;   | (    | ) | 油中           |
| 275      | I           |        | #     | \$       | ž   | 8 | , |     | a    | ¥ | <i>i</i> kae |
| 55F      |             |        | スペ    | -2       |     |   |   |     |      | ← | →            |

9. "適格請求書発行事業者の登録申請書"を申請し、登録を受けた場合に事業者に通知される番号を数字半角で入力し、「決定」をタッチしてください。

| 2023年<br>号T12 | 5月7日(<br>234999<br>2 | ⊟) 0:0<br>ABa<br>29012 <u>3</u><br>21 | 1 000<br>b | <u>12 19-1</u><br>40 | 発行         |   |   | <u>د تـ لا</u> | (1) |   |            |
|---------------|----------------------|---------------------------------------|------------|----------------------|------------|---|---|----------------|-----|---|------------|
| 0009-         | -34                  |                                       |            |                      | 84 · · · 2 |   |   |                |     |   |            |
| 中止            | 1                    | 2                                     | 3          | 4                    | 5          | 6 | 7 | 8              | 9   | 0 | 全文字<br>クリア |
| 横倍            | A                    | В                                     | C          | D                    | E          | F | G | Н              | Ι   | J | 一文字        |
| 英数<br>記号      | К                    | L                                     | Μ          | N                    | 0          | Ρ | Q | R              | S   | Ţ | クリア        |
| かな<br>カナ      | U                    | V                                     | ω          | х                    | Y          | Z | : | ;              | (   | ) | 计中         |
| 2171          | L                    | "                                     | #          | \$                   | z          | 8 |   | •              | 9   | ¥ | THE        |
| 221           |                      |                                       | スペ         | -7                   |            |   |   |                |     | ← | ÷          |

10.「戻る」をタッチします。

| 2023年 5   | 5月 7日(E | 3) O:O3 | 000012   | レシート発行 | ř 👘        | メニュ           | -(1)      |          |
|-----------|---------|---------|----------|--------|------------|---------------|-----------|----------|
| P02       |         |         |          |        |            | 1+V-7E        | メッセージ     |          |
| 担当-       | -A      |         |          |        |            | 1.毎度ご来店ありた    | がとうございます。 | 前        |
|           |         |         |          |        | 0          | 2.今月(は2.2時ま)  | で営業いたします。 |          |
|           |         | メッセー    | Ì,       |        |            | 3.登録番号T123499 | 1990123   | T        |
|           |         |         |          |        |            | 4.            |           |          |
|           |         |         |          |        |            | 5.            |           |          |
|           |         |         |          |        |            | 6.            |           |          |
|           |         |         |          |        |            |               |           |          |
| 強制解除      | С       | X/日時    | 訂正<br>中止 | 担当者    | 面切替        |               |           |          |
| 操作<br>ガイド | 7       | 8       | 9        | #/替    | [音即9]      |               |           |          |
| 領収書       | 4       | 5       | 6        | [取引]   | [締め]       |               |           |          |
| 戻         | 1       | 2       | 3        | 小      | <u>8</u> + |               |           | 1        |
| モード       |         |         | Ò        | 現      | /預         | 戻る            | No指定      | <u>次</u> |

11.「モード」をタッチします。

| 2023年 5                  | ;月15日(F                           | 3) 21:18 | 000042   | レット発行 |       |            | メニ      | ニー(1)   |         |         |
|--------------------------|-----------------------------------|----------|----------|-------|-------|------------|---------|---------|---------|---------|
| P02<br>担当-               | A                                 |          |          |       |       | PLU0010    | PLU0020 | PLU0030 | PLU0040 | PLU0050 |
|                          |                                   | J.h.     | \$1¢     |       | 0     | PLU0009    | PLU0019 | PLU0029 | PLU0039 | PLU0049 |
| 1.03                     | °×90-9°                           | 290-     | /        |       | 前     | PLUCOOB    | PLU0018 | PLU0028 | PLU0038 | PLU0048 |
| ۶.J7<br>3.ホ <sup>*</sup> | ージャルメッセージ<br>トムメッセージ              | 10       |          |       |       | PLU0007    | PLU0017 | PLU0027 | PLU0037 | PLU0047 |
| 4.後                      | 3.ホ*トムメッヒージ<br>4.後レシート<br>戻る No指定 |          |          |       |       | PLU0006    | PLU0016 | PLU0026 | PLU0036 | PLU0046 |
| 強制解除                     | С                                 | X / EB   | 訂正<br>中止 | 担当者   | 面切替   | PLU0005    | PLU0015 | PLU0025 | PLU0035 | PLU0045 |
| 操作<br>ガイド                | 7                                 | 8        | 9        | #/替   | [音即]] | PLU0004    | PLU0014 | PLU0024 | PLU0034 | PLU0044 |
| 領収書                      | 4                                 | 5        | 6        | [取引]  | [締め]  | PLUODO3    | PLU0013 | PLU0023 | PLU0033 | PLU0043 |
| 戻                        |                                   | 2        |          | 小     | 11    | 洋風おつ<br>まみ | PLU0012 | PLU0022 | PLU0032 | PLU0042 |
| モード                      | 0                                 | 00       |          | 現/    | ⁄預    | 割りばし       | PLU0011 | PLU0021 | PLU0031 | PLU0041 |

12.モード表示画面に戻ります。

| 2023年 5月 | 7日(日) 0  | :07 0000 | 13 レシート発行 | ř      |                                          | メニュー        | (1)                  |         |
|----------|----------|----------|-----------|--------|------------------------------------------|-------------|----------------------|---------|
| P02      |          |          |           |        |                                          | -Ŧ          | - ۴                  |         |
| 担当-A     |          |          |           |        |                                          | 477.        |                      |         |
|          |          |          |           | 0      | 登録                                       | 戻           | レシャマイナス              |         |
|          |          | (ッセーシ*   |           | 前      | -                                        |             |                      |         |
| 1.O3°×   | ッセーシ     |          |           |        |                                          |             | r                    |         |
| 2.37-9-  | +ルメッセージ* |          |           |        | 設定1                                      | 設定2         | 設定3                  |         |
| 3.**\7   | メッセージャ   |          |           | 1      |                                          |             |                      |         |
| 4.後レシ    | -ŀ       |          |           |        | 設定4                                      | 設定5         | 設定6                  |         |
|          | 戻る       | 1        | lo指定      |        |                                          | BAAL O      | une o                |         |
| 強制解除<br> | c x/     | 日時日中止    | 担当者       | 面切替    | 設定11                                     | 設定12        | 設定13                 | 設定16    |
| 操作ガイド    | 7 8      | 3 9      | #/替       | [879]] |                                          |             |                      |         |
| 領収書      | 4        |          |           | [締め]   | 点検                                       | 精算          | ₹₹−⋽° <del>+</del> − |         |
| 屋        |          |          | 1         | 2+     |                                          |             |                      |         |
|          |          |          |           |        | イライン集計                                   | イバライン7館2十   | オ−トフ°ログラム            | CE7-1-5 |
| モード      | 0 0      | 0 .      | 〕現        | ⁄預     | C. C. C. C. C. C. C. C. C. C. C. C. C. C | LAND COTO I |                      | Stra 1  |
|          |          |          |           |        |                                          |             |                      |         |

## ●設定したコマーシャルメッセージを印字させる設定

1.「設定3」をタッチします。

| 2023年 5 | 5月 7日 (E  | 3) 0:07 | 000013   | レシート発行 | ř                                        | メニュー(1)  |          |            |        |  |
|---------|-----------|---------|----------|--------|------------------------------------------|----------|----------|------------|--------|--|
| P02     |           |         |          |        |                                          | モード      |          |            |        |  |
| 担当-     | A         |         |          |        |                                          |          |          |            |        |  |
|         |           |         |          |        | 0                                        | 登録       | 戻        | レジャマイナス    |        |  |
|         |           | メッセーシ   | 1°.      |        | 前                                        |          |          |            |        |  |
| 1.03    | °×====    |         |          |        |                                          |          | -        |            |        |  |
| ۶.JR    | ーシャルメッセーシ | J*      |          |        |                                          | 設定1      | 設定2      | 設定3        |        |  |
| 3.**    | ~4×>t-?*  |         |          |        |                                          |          |          |            |        |  |
| 4.後     | ット        |         |          |        | -                                        | an       | an ch c  | 50.ch.O    |        |  |
|         | 戻る        |         | No       | 指定     | 次                                        | 設定4      | 設定5      | 設定り        |        |  |
| 強制解除    | С         | X/日時    | 訂正<br>中止 | 担当者    | 面切替                                      | 設定11     | 設定12     | 設定13       | 設定16   |  |
| 操作      | 7         |         |          | #/替    | [25][25][25][25][25][25][25][25][25][25] | -        |          |            |        |  |
|         | Ú         | U       | J        |        |                                          | -        |          |            |        |  |
| 領収書     | 4         | 5       | 6        | [取弓]]  | [締め]                                     | 点検       | 精算       | ₹₹-9*+-    |        |  |
| 戻       |           |         |          | 小 計    |                                          |          |          |            |        |  |
|         | X         | X       | X        |        |                                          | インラインX集計 | インラインZ集計 | オートフ°ロク*ラム | ር₣ታ−ኑ* |  |
| モード     | 0         | 00      | (.)      | 現      | ⁄預                                       |          |          |            |        |  |
|         |           |         |          |        |                                          |          |          |            |        |  |

## 2.「4.レジ機能の設定」をタッチします。

| 2023年 5月15日(月) 21:20 00004   | メニ                   | (1) – L |         |         |         |         |         |
|------------------------------|----------------------|---------|---------|---------|---------|---------|---------|
| P03<br>担当-A                  |                      |         | PLU0010 | PLU0020 | PLU0030 | PLU0040 | PLU0050 |
|                              |                      | 0       | PLU0009 | PLU0019 | PLU0029 | PLU0039 | PLU0049 |
| 1.商品設定                       | 前                    | PLU0008 | PLU0018 | PLU0028 | PLU0038 | PLU0048 |         |
| 2.1世当者設定<br>3.各キへの設定         | 2.担当者設定<br>3.各キーへの設定 |         |         |         |         | PLU0037 | PLU0047 |
| 4.L) <sup>*</sup> 機能の設定<br>N | 指定                   | 次       | PLU0006 | PLU0016 | PLU0026 | PLU0036 | PLU0046 |
|                              | 担当者                  | 面切替     | PLU0005 | PLU0015 | PLU0025 | PLU0035 | PLU0045 |
| 操作 7 8 9                     | #/替                  | [部門]    | PLU0004 | PLU0014 | PLU0024 | PLU0034 | PLU0044 |
| 領収書 4 5 6                    | 〔取弓门〕                | [締め]    | PLUOOO3 | PLU0013 | PLU0023 | PLU0033 | PLU0043 |
| <b>R</b> 1 2 3               | 小                    | 小 計     |         | PLU0012 | PLU0022 | PLU0032 | PLU0042 |
| ₹-F 0 00 .                   | 現                    | /預      | 割りばし    | PLU0011 | PLU0021 | PLU0031 | PLU0041 |

3.「1.全体設定」をタッチします。

| 2023年 5     | ;月15日(月)2              | 21:22 | 000042   | レシート発行 | ř.      |            | メニ      | ニュー(1)  |         |         |
|-------------|------------------------|-------|----------|--------|---------|------------|---------|---------|---------|---------|
| P03<br>担当-  | A                      |       |          |        |         | PLU0010    | PLU0020 | PLU0030 | PLU0040 | PLU0050 |
|             | ا کا <sub>ا</sub>      | )     |          | 0      | PLU0009 | PLU0019    | PLU0029 | PLU0039 | PLU0049 |         |
| 1.全         | 1.全体設定                 |       |          |        |         | PLU0008    | PLU0018 | PLU0028 | PLU0038 | PLU0048 |
| 2.税<br>3.Vス | 2.税率テーブル<br>3.リスト      |       |          |        |         |            | PLU0017 | PLU0027 | PLU0037 | PLU0047 |
| 4.5%        | 4.ミックス&マッチ<br>戻る Not旨定 |       |          |        |         | PLU0006    | PLU0016 | PLU0026 | PLU0036 | PLU0046 |
| 強制解除        | c x.                   | ∕日時   | 訂正<br>中止 | 担当者    | 面切替     | PLU0005    | PLU0015 | PLU0025 | PLU0035 | PLU0045 |
| 操作<br>ガイド   | 7                      | 8     | 9        | #/替    | [音即]]   | PLU0004    | PLU0014 | PLU0024 | PLU0034 | PLU0044 |
| 領収書         | 4                      | 5     | 6        | [取引]   | [締め]    | PLU0003    | PLU0013 | PLU0023 | PLU0033 | PLU0043 |
| 戻           |                        | 2     | 3        | 小 計    |         | 洋風おつ<br>まみ | PLU0012 | PLU0022 | PLU0032 | PLU0042 |
| €-ド         |                        | 00    |          | 現/     | ⁄預      | 割りばし       | PLU0011 | PLU0021 | PLU0031 | PLU0041 |

4. 「17. (1722) レシートメッセージ,日付・時刻」をタッチします。

| 2023年 5月    | 月 7日(日 | ) U:14       | 000013  | いト発行 | Г     |   | メニュ・                 | -(1)  |            |   |
|-------------|--------|--------------|---------|------|-------|---|----------------------|-------|------------|---|
| P03         |        |              |         |      |       |   | 全体                   | 設定    |            |   |
| 担当-4        | 4      |              |         |      |       | ľ | 3.(322)一連番号          |       | 0000000000 | 前 |
|             |        |              |         |      | 0     | ľ | 4.(422)年号,在高制限       | 等     | 0000890000 |   |
|             |        | しり*機能        | の設定     |      |       |   | 5.(522)印字制御          |       | 0000000000 |   |
|             |        |              |         |      |       |   | 6.(622)強制操作,演算       | [等    | 0000000000 |   |
|             |        |              |         |      |       |   | 7.(722)奉仕料計算         |       | 0001000000 |   |
|             |        |              |         |      |       |   | 8.(822)固定合計器の6       | 印字1   | 0521037240 |   |
|             |        |              |         |      |       |   | 9.(922)固定合計器の        | 印字2   | 2730007700 |   |
|             |        |              |         |      |       |   | 11.(1122)9ッチ面        |       | 0000000000 |   |
| 2余生() 御空()全 | 0      | X /日時        | 訂正      | 扣当去  | 而初恭   | 1 | 13.(1322)インライン,オンライン |       | 0020000000 |   |
|             |        |              | 中止      |      |       |   | 14.(1422)他国通貨        |       | 0020202020 |   |
| 操作          | 7      | B            | 9       | #/替  | [音即門] |   | 15.(1522)レポート印字1     |       | 0000000000 |   |
|             | X      | $\mathbf{r}$ | y w     |      |       |   | 16.(1622)レポート印字2     |       | 0000000000 |   |
| 領収書         | 4      | 5            | 6       | [取引] | [締め]  |   | 17.(1722)レジートメッセージ*, | 日付·時刻 | 0099940003 |   |
|             | $\ge$  | $\ge$        | $\ge$   |      |       | 4 | 18.(1822)チェックトラッキンク° |       | 0000000000 |   |
| 戻           | 1      | 2            | 3       | 小計   |       |   | 19.(1922)オータ*ー       |       | 0000002000 | + |
|             | $\leq$ | $\ge$        | $\ge$   | 現/預  |       | 1 | 20.(2022)顧客管理        |       | 0300000000 | 次 |
| t-r         | 0      | 00           | $\cdot$ |      |       |   | 戻る                   | 戻る No |            | ] |

5. 「レシートにコマーシャルメッセージ」をタッチし、表示されている設定を"印字"にします。 (タッチするたびに"非印字" → "印字" → "非印字" → "印字"・・・ を繰り返し表示します)

| 2023年     | 5月 7日(E    | 3) 0:16                    | 000013   | レシート発行 | デージュー(1)  |                     |           |   |  |  |  |
|-----------|------------|----------------------------|----------|--------|-----------|---------------------|-----------|---|--|--|--|
| P03       |            |                            |          |        |           | (1722)レジートメッセージ*, E | ]付·時刻     |   |  |  |  |
| 担当-       | -A         |                            |          |        |           | 現金在高の申告を強制          | いいえ       | 前 |  |  |  |
|           |            |                            |          |        | 0         | 貸在高の申告を強制           | いいえ       | H |  |  |  |
|           |            | レシ。機能                      | の設定      |        |           | 券在高の申告を強制 いい:       |           |   |  |  |  |
|           |            |                            |          |        |           | 信在高の申告を強制           | いいえ       |   |  |  |  |
|           |            |                            |          |        |           | 音呼りのX/Zに音呼り別客数      | 邦哼        |   |  |  |  |
|           |            |                            |          |        |           | 音PPPのX/Zに音PPP別値引き金額 | 額 邦印字     | 1 |  |  |  |
|           |            |                            |          |        |           | レシート(こ日付・曜日         | 印字        |   |  |  |  |
|           |            |                            |          |        |           | 電子ジャーナルに日付・曜日       | 印字        |   |  |  |  |
| 2余法()論28余 | C          | ∀ /日時                      | 訂正       | 扣当者    | 而切替       | レシート・電子ジャーナルに一連番号   | 印字        |   |  |  |  |
|           |            |                            | 中止       |        |           | レジート(こ時刻]           | 印字        |   |  |  |  |
| 操作        | 7          | 8                          | 9        | #/替    | [音即]]     | 電子ジャーナル(こ時刻)        | 印字        |   |  |  |  |
|           | $\searrow$ | $\mathbf{\mathbf{\nabla}}$ | <b>S</b> |        |           | レシートの同一商品を集計する      | いいえ       |   |  |  |  |
| 領収書       | 4          | 5                          | 6        | [取引]   | [締め]      | レシートのロコ゜メッセーシ゛      | 画像メーセージ□  |   |  |  |  |
|           | $\ge$      | $\ge$                      | $\ge$    |        |           |                     | 文字メッカージ ■ |   |  |  |  |
| 戻         | (1)        | (2)                        | (3)      | 小      | <u></u> # | レジート(こコマージャルメッセージ*  | 印字        | Ļ |  |  |  |
| - 1º      | $\sim$     | $\sim$                     | $\geq$   | 70     | /75       | レジート(こホットムメッセージッ    | 邦印字       | 次 |  |  |  |
| t-r       |            |                            |          | 現      | / TŖ      | 戻る                  | 決定        |   |  |  |  |

6. 「決定」をタッチします。

| 2023年 5   | 5月 7日(E                           | ) 0:16 | 000013                | レシート発行 | ī       | メニュー(1)             |           |   |
|-----------|-----------------------------------|--------|-----------------------|--------|---------|---------------------|-----------|---|
| P03       |                                   |        |                       |        |         | (1722)レシートメッセーシ*,日  | 付·時刻      |   |
| 担当-       | A                                 |        |                       |        |         | 現金在高の申告を強制          | いいえ       | 前 |
|           |                                   |        |                       |        | 0       | 貸在高の申告を強制           | いいえ       |   |
|           |                                   | レジ*機能  | の設定                   |        |         | 券在高の申告を強制           | いいえ       | T |
|           |                                   |        |                       |        |         | 信在高の申告を強制           | いいえ       |   |
|           |                                   |        |                       |        |         | 音叩りのX/Z(こ音叩り別客数     | 非吓字       |   |
|           |                                   |        |                       |        |         | 音即9のX/Zに音即9別値引き金額   | 1 非中字     |   |
|           |                                   |        |                       |        |         | レシート(こ日付・B翟日        | 印字        |   |
|           |                                   |        |                       |        |         | 電子ジャーナルに日付・曜日       | 印字        |   |
| 2余先1億276余 | C                                 | X /日時  | 訂正                    | 相当考    | 而初恭     | レジート・電子ジ゙ャーナル(こー連番号 | 印字        |   |
|           |                                   |        | 中止                    |        |         | レジート(こ時刻)           | 印字        |   |
| 操作        | 7                                 | 8      | 9                     | #/替    | [部門]]   | 電子ジャーナル(こ時刻]        | 印字        |   |
|           | $\leq$                            | X      | $\mathbf{\mathbf{x}}$ |        |         | レシートの同一商品を集計する      | いいえ       |   |
| 領収書       | 4                                 | 5      | 6                     | [取引]   | [締め]    | レシートのロコッメッセーシッ      | 画像メーカージ□  |   |
|           | $\ge$                             | $\ge$  | $\asymp$              |        |         |                     | 文字メッセージ 🔳 |   |
| 戻         | $\begin{pmatrix} 1 \end{pmatrix}$ | 2      | З                     | 小      | <u></u> | レシート(こコマーシャルメッセーシ*  | 印字        | Ľ |
| T 10      | $\sim$                            | $\sim$ | $\leq$                | 18     | /28     | レシート(こホ*トムメッセーシ*    | 非印字       | 次 |
|           | 0                                 | 00     | 0                     | 現/     | R       | 戻る                  | 決定        |   |

7.「戻る」をタッチします。

| 2023年 5  | 5月 7日(E                           | 3) 0:20 | 000013  | レシート発行 | r     |   | メニュ                   | -(1)      |            |   |
|----------|-----------------------------------|---------|---------|--------|-------|---|-----------------------|-----------|------------|---|
| 0017-    | -22                               |         |         |        |       |   | 全体                    | 設定        |            |   |
|          |                                   |         |         |        |       | ľ | 3.(322)一連番号           |           | 0000000000 | 前 |
|          |                                   |         |         |        | 0     |   | 4.(422)年号,在高制阴        | <b>剥等</b> | 0000890000 |   |
|          | しり"機能の設定                          |         |         |        |       |   | 5.(522)印字制御           |           | 0000000000 | 1 |
|          |                                   |         |         |        |       |   | 6.(622)強制操作,演算        | [等        | 0000000000 |   |
|          |                                   |         |         |        |       |   | 7.(722)奉仕料計算          |           | 0001000000 |   |
|          |                                   |         |         |        |       |   | 8.(822)固定合計器の         | 印字1       | 0521037240 |   |
|          |                                   |         |         |        |       |   | 9.(922)固定合計器の         | 印字2       | 2730007700 |   |
|          |                                   |         |         |        |       |   | 11.(1122)9ッチ面         |           | 0000000000 |   |
| 2台朱山會20余 | C                                 | X / 日時  | 訂正      | 相当考    | 而切替   | 1 | 13.(1322)インライン, オンライン | 3         | 0020000000 |   |
|          |                                   |         | 中止      |        |       |   | 14.(1422)他国通貨         |           | 0020202020 |   |
| 操作       | 7                                 | 8       | 9       | #/替    | [音即]] |   | 15.(1522)レポート印字1      |           | 0000000000 |   |
|          | X                                 | Y       | Y       |        |       |   | 16.(1622)レポート印字2      | 5         | 0000000000 |   |
| 領収書      | 4                                 | 5       | 6       | [取弓]]  | [締め]  |   | 17.(1722)レシートメッセーシ、   | 日付·時刻     | 0099940003 |   |
|          | X                                 | $\ge$   | $\ge$   |        |       |   | 18.(1822)チェックトラッキング   |           | 0000000000 |   |
| 戻        | $\begin{pmatrix} 1 \end{pmatrix}$ | (2)     | 3       | 小計     |       |   | 19.(1922)オータ゛ー        |           | 0000002000 | - |
| 7 1      | $\sim$                            | $\sim$  | $\geq$  |        |       |   | 20.(2022)顧客管理         |           | 0300000000 | 次 |
|          | 0                                 |         | $\cdot$ | 現/預    |       |   | 戻る No                 |           | 指定         |   |

8. 「モード」をタッチします。

| 2023年 5    | 月15日(月             | 1) 21:22 | 2 000042   | レシート発行 | r .   |            | メニ      | (1) – L |         |         |
|------------|--------------------|----------|------------|--------|-------|------------|---------|---------|---------|---------|
| P03<br>担当- | A                  |          |            |        |       | PLU0010    | PLU0020 | PLU0030 | PLU0040 | PLU0050 |
|            |                    | しう。林厳台に  | の設定        |        | 0     | PLU0009    | PLU0019 | PLU0029 | PLU0039 | PLU0049 |
| 1.全        | 1.全体設定             |          |            |        |       | PLU0008    | PLU0018 | PLU0028 | PLUD038 | PLUO048 |
| 3.17       | 2.祝率7-771<br>3.リスト |          |            |        |       |            | PLU0017 | PLU0027 | PLU0037 | PLU0047 |
| 4.5%       | 77&マッチ<br>戻る       |          | Not        | 能定     | 次     | PLU0006    | PLU0016 | PLU0026 | PLU0036 | PLU0046 |
| 強制解除       | С                  | X/B#     | 寺 訂正<br>中止 | 担当者    | 面切替   | PLUODOS    | PLU0015 | PLU0025 | PLU0035 | PLU0045 |
| 操作<br>ガイド  | 7                  | 8        | 9          | #/替    | [音即9] | PLUOOO4    | PLU0014 | PLU0024 | PLU0034 | PLU0044 |
| 領収書        | 4                  | 5        | 6          | [取引]   | [締め]  | PLUODO3    | PLU0013 | PLU0023 | PLU0033 | PLU0043 |
| 戻          | 1                  | 2        |            | 小 計    |       | 洋風おつ<br>まみ | PLU0012 | PLU0022 | PLU0032 | PLU0042 |
| €−ド        | 0                  | 00       |            | 現      | ⁄預    | 割りばし       | PLU0011 | PLU0021 | PLU0031 | PLUO041 |

9. モード表示画面に戻ります。

| 2023年 5月 7日(日) 0:23 | 000014   | レシート発行 | i i   |          | メニュー          | (1)        |        |  |
|---------------------|----------|--------|-------|----------|---------------|------------|--------|--|
| P03                 |          |        |       | €-K      |               |            |        |  |
| 担当-A                |          |        |       |          |               |            |        |  |
|                     |          |        | 0     | 登録       | 戻             | レジ・マイナス    |        |  |
| レジを機能の              | 設定       |        | 前     |          |               |            |        |  |
| 1.全体設定              |          |        |       | · · · ·  | <sup>21</sup> | ř          |        |  |
| 2.税率テーブル            |          |        |       | 設定1      | 設定2           | 設定3        |        |  |
| 3.1/21              |          |        | 1     |          |               |            |        |  |
| 4.ミックス&マッチ          |          |        |       | 設定4      | 報告の           | 設定の        |        |  |
| 戻る                  | Nota     | 諚      | 次     | ar AE ++ | BREU          | ARAEO      |        |  |
| 強制解除 C X/日時         | 訂正<br>中止 | 担当者    | 面切替   | 設定11     | 設定12          | 設定13       | 設定16   |  |
| 操作 7 8              | 9        | #/替    | [音即]] |          |               |            |        |  |
|                     | $\succ$  |        |       |          |               |            |        |  |
| 領収書 4 5 )           | 6        | [取引]   | [締め]  | 点検       | 精算            | 77-9*+-    |        |  |
|                     |          | l      |       |          | **            |            |        |  |
|                     | 3        | 小 訂    |       | こうたい住計   | かった 7年 9十     | -L 7907*5/ | CE+_L* |  |
| ₹- K 0 m            |          | 現      | 預     | 1771/6集訂 | 1771/2集計      | 4-F7 U7 74 | UF/J=N |  |
|                     |          |        |       |          |               |            |        |  |